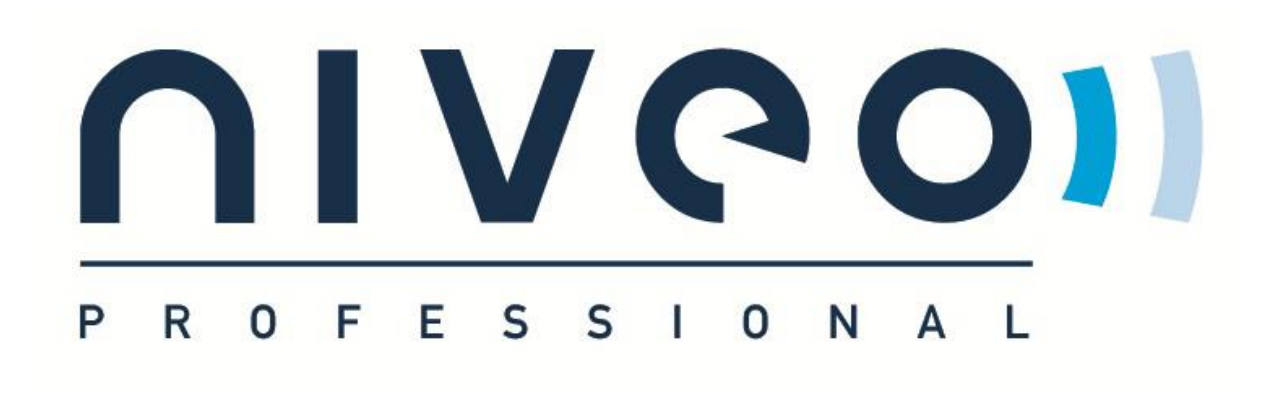

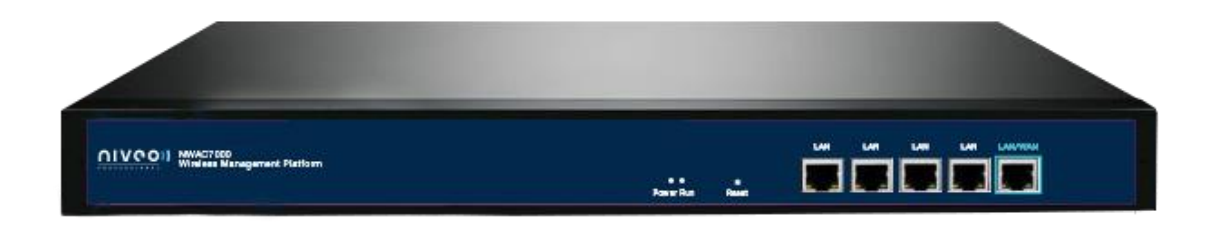

# MANUAL NWAC7000

Wireless Management Platform

V.1.2

# Contents

| Chapter 1 Manual Introduction 3 |
|---------------------------------|
| Chapter 2:Product Introduction  |
| 2.1 Products description        |
| 2.2 Products Properties         |
| 2.2.1Hardware Property3         |
| 2.2.2 Software Property 3       |
| 2.3 Product Layout              |
| 2.3.2 Rear Panel6               |
| Chapter 3 Configuration Guide7  |
| 3.1 Login Web Interface7        |
| Chapter 4 Function Setting      |
| 4.1 Device List                 |
| 4.2 Device Group                |
| 4.3 Device Log                  |
| 4.4 Address Server              |
| 4.5 Gateway19                   |
| 4.5.1 LAN Setting               |
| 4.5.2 WAN Setting 20            |
| 4.5.3 Cloud Setting             |
| 4.5.4 Authentication            |
| 4.6 Firewall                    |
| 4.6.1 IP/Port Filtering         |
| 4.6.2 MAC Filtering             |
| 4.6.3 URL Filtering             |
| 4.6.4 Port Forwarding27         |
| 4.6.5 DMZ Settings              |
| 4.8 Management                  |
| 4.8.1 System management         |
| 4.8.2 DNS                       |
| 4.8.3QoS                        |
| 4.8.4 User management 32        |
| 4.8.5 Device Log                |
| 4.8.6 Upgrade Firmware          |
| 4.8.7 System Time               |
| 4.9 Device Status               |

| 4.9.1 Basic Status      | 35 |
|-------------------------|----|
| 4.9.2 LAN Status        | 35 |
| 4.9.3 WAN Status        | 36 |
| 4.10 Help               | 36 |
| Appendix A Product SPEC | 37 |

# Chapter 1 Manual Introduction

This manual is subject to tell users how to use this WLAN management platform properly for those familiar with basic networking knowledge and terminology.

This user manual including the connection of AC controller, description of this platform's properties, and how to configure this platform; Pre-reading this manual before operation is highly recommended.

# Chapter 2: Product Introduction

# 2.1 Products description

NWAC7000 is a high performance WLAN controller, especially for Indoor and Outdoor wireless access points which set up in hotel or small-medium sized enterprise;

It's capable for managing all Access point, support AP auto-detection, AP status preview, AP configuration, MAC filtering, simultaneous AP software upgrade to provide high quality & performance & reliability. Easy installation & maintenance WIFI service to different clients

# 2.2 Products Properties

## 2.2.1Hardware Property

- Deploy dual core CPU, 880Mhz frequency
- Deploy high capacity&speed memory, up to 516M DDR3 SDRAM;
- 5 \* 10/100/1000Mbps Gigabit Ethernet ports

#### 2.2.2 Software Property

- The NWAC7000 detects and connects automatically to Wireless Access points. There is no need to configure each AP individually: complete centralized AP management utility
- Monitor remotely the real time , auto inspection of APs, automatic reboot functionality.
- Simultaneous reconfiguration of SSID, Security type and connection type
- Remote adjustment of AP RF power output for maximum Ap coverage
- Remote control of LED lights
- AP address server for automatic assighnment of IP address, in preferred address range.
- Remote management of Channel selection and location remarks.
- MAC filtering for segmentation and securing users.

• Full management by easy WEB interface

# 2.3 Product Layout

#### NWAC7000 front panel is like following:

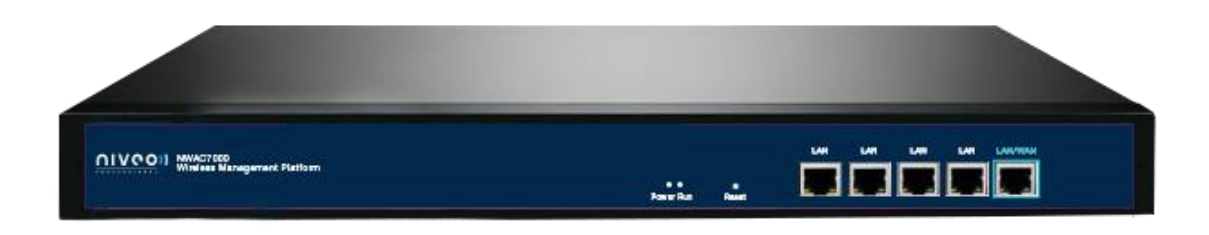

#### **LED indicator:**

| LED Light | Name         | Indication                                        |
|-----------|--------------|---------------------------------------------------|
| Power     | Power Light  | Power is on, means status is up;                  |
| 1 Ower    | Towor Light  | Power is off, mean status is down;                |
| Pup       | System Light | flashing,means system status is normal            |
| Run       |              | off or stable steady, means status is<br>abnormal |

#### **Reset button:**

If need to restore the NWAC7000 into factory default, pls do following procedure:

Power on NWAC7000, use a pin to press and hold the reset button until all LED start flashing quickly from flashing slowly. Then release the button and wait for NWAC7000 to reboot to its factory default settings. After that, the default IP address of NWAC7000 is still 192.168.10.1, default user name and password are unchanged : **admin/admin** 

Notice:

LAN/WAN port is LAN port only on the default mode, only when WAN setting is enabled then LAN/WAN port will change to WAN port;

### 2.3.2 Rear Panel

#### Rear panel of NWAC7000

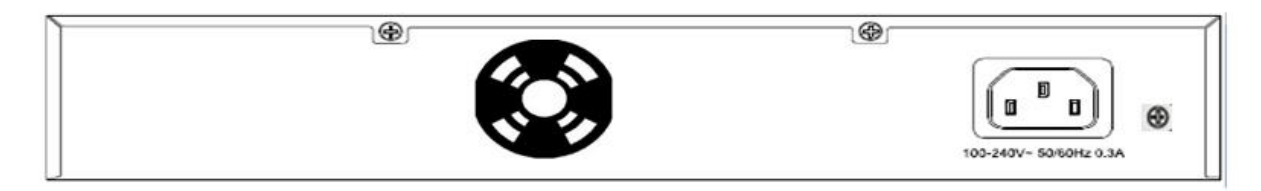

#### DC Jacket

DC Jacket located on the right side of NWAC7000's rear panel, input power should be ac power 100-240V~ 50/60Hz 0.3A

Anti-thunder ground connection:

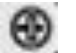

Please deploy ground connection to avoid lightening stroke, by copper core cable in yellow and green jacket;

For detailed installations please refer to related manuals, like <<Anti-thunder installation guide in devices>>

#### Attention:

Please use original power cord for installation;

Set locate power outlet near the devices, to make safer and easier installation and operation.

The usage of an UPS system is advised.

# Chapter 3 Configuration Guide

# 3.1 Login Web Interface

Pls confirm the following points before login NWAC7000:

1) Connect the management host(PC) to LAN port of AC controller or UP-link port of switch in the network

2) The management host(PC) has been properly installed IE 7.0 or higher browser version

3) The management host's IP address has been into set the same network segment with NWAC7000, namely 192.168.10.X (X is between 2-254 arbitrary integer Number), a subnet mask of 255.255.255.0.

4) In order to ensure a better effect of Web interface displays, it is recommended to adjust the display resolution to  $1024 \times 768$  or more pixels.

#### **Operation Steps:**

A. Open IE browser, Input http://192.168.10.1/ in the address bar to login NWAC7000 Web management interface.

🕘 http:// 192.168.10.1 💌

B. Now please enter username and password. Factory default is:

#### Username: admin

#### **Password: admin**

Click: "OK"

C. After a successful login, then see NWAC7000 Web interface page:

| <b></b>       | V ( O O ) )         |                 |                  |                             |                                 |            |                 |                  |             |              |        |                   |
|---------------|---------------------|-----------------|------------------|-----------------------------|---------------------------------|------------|-----------------|------------------|-------------|--------------|--------|-------------------|
| Memory Usage: | ۳                   | III De          | vice List        |                             |                                 |            | Search by IP    |                  | ×           |              | ٩      | Function          |
|               | 3%                  | □ Select<br>□ ♀ | SN Location Name | Device IP<br>192.168.200.49 | Device MAC<br>70:B3:D5:8D:C1:6F | Users<br>0 | Version<br>V2.0 | Channel<br>11/36 | Online Time | Group<br>N/A | Config | Batch Set         |
|               |                     |                 | 2                | 192.168.200.148             | 70:B3:D5:8D:C1:09               | 0          | V2.0            | 7/36             | 0:00:37     | N/A          | 2      |                   |
| CPU Usage:    | ۲                   | □ 💡             | 3                | 192.168.200.169             | 70:B3:D5:8D:C1:1E               | 0          | V2.0            | 11/44            | 0:01:09     | N/A          | ď      | Refresh           |
| ОСРС          | )<br>J: Dual 880MHz |                 |                  |                             |                                 |            |                 |                  |             |              |        | Delete            |
| Device List   | OK<br>Zero Config   |                 |                  |                             |                                 |            |                 |                  |             |              |        | Clear all devices |
|               |                     |                 |                  |                             |                                 |            |                 |                  |             |              |        | Reboot            |
| Device Group  | Device Log          |                 |                  |                             |                                 |            |                 |                  |             |              |        | Reset             |
|               |                     |                 |                  |                             |                                 |            |                 |                  |             |              |        | upgrade           |

In the above Web Interface Page, there are three parts.

The main menu area on the left, to show this WLAN controller's main function.

It is the AP List on the middle part, to show the Wireless AP info which can be accessed by this WLAN controller.

Function list are on the right part. For example, click Device List, then all functions of Device List are displayed.

# Chapter 4 Function Setting

## 4.1 Device List

Device list show the current wireless AP accessed by the NWAC7000, display the total quantity/Online/Offline Wireless AP connected to NWAC7000,

Then Wireless AP's name, IP address, MAC address, QTY of end users, Firmware version, Channel as showed in following picture:

| Mennory Usage: III Device List Search by JP IIII P     IIII Device List Search by JP IIIII P     Select: SN Location Name Device IP   IIIII Device List Search by JP IIIIIIIIIIIIIIIIIIIIIIIIIIIIIIIIIIII                                                                                                    | <u>nı</u>     | V @ O I I          |        |                  |                 |                   |       |              |         |             |       |        |                   |
|----------------------------------------------------------------------------------------------------|---------------|--------------------|--------|------------------|-----------------|-------------------|-------|--------------|---------|-------------|-------|--------|-------------------|
| 138/b   18elect   Select   Select   Select   N   Location   Name   Device IP   Device MAC   Users   Version   Chunnel   Online Time   Group   Cru   Usage:   Image:   Image                                                                                                    | Memory Usage: | ٣                  | III De | vice List        |                 |                   |       | Search by IP |         | ~           |       | ٩      | Function 🛛 😔      |
| Memory:2048M       I       192168.200.49       7083:D5:8D:C1:6F       0       V2.0       11/36       0.01:00       N/A       Image: Control of the state of the state |               | 3%                 | Select | SN Location Name | Device IP       | Device MAC        | Users | Version      | Channel | Online Time | Group | Config |                   |
| CPU Usage:       3       192.168.200.169       0       V2.0       1/36       0.000.37       N/A       V2         CPU Usage:       0       3       192.168.200.169       70:83.D5:8D:C1:1E       0       V2.0       11/44       © 0.01:09       N/A       V2         Device List       Image: Comparison of the second second secon                                                                                                    | Me            | mory:2048M         |        | 1                | 192.168.200.49  | 70:B3:D5:8D:C1:6F | 0     | V2.0         | 11/36   | 0:01:00     | N/A   |        | Batch Set         |
| Refresh                                                                                                    | CDITILisade   |                    |        | 2                | 192.168.200.148 | 70:B3:D5:8D:C1:09 | 0     | V2.0         | 7/36    | 0:00:37     | N/A   |        |                   |
| CPU: Dual 880MHz   Delete   Delete   Delete   Clear all devices   Clear all devices   Reboot   Device Group   Device Log                                                                                                    | CFU Usage.    |                    |        | 5                | 192.100.200.109 | 70.83.05.80.01.11 | 0     | ¥2.0         | 11/44   | 0.01.09     | N/A   |        | Refresh           |
| Clear all devices   Device List   Device Config   Device Group   Device Log                                                                                                    | Ср            | J: Dual 880MHz     |        |                  |                 |                   |       |              |         |             |       |        | Delete            |
| Reboot<br>Device Group Device Log                                                                                                    | Device List   | CK♥<br>Zero Config |        |                  |                 |                   |       |              |         |             |       |        | Clear all devices |
| Device Group Device Log                                                                                                    |               |                    |        |                  |                 |                   |       |              |         |             |       |        | Reboot            |
|                                                                                                    | Device Group  | Device Log         |        |                  |                 |                   |       |              |         |             |       |        | Reset             |

Let's introduce following button one by one:

Select: click the white box to make hook, to select this AP

**Blue balloon:** Click it to set the AP's Location and Device name, fill in the right info if needed, will be showed in Device list when Apply.

Picture showed as follow:

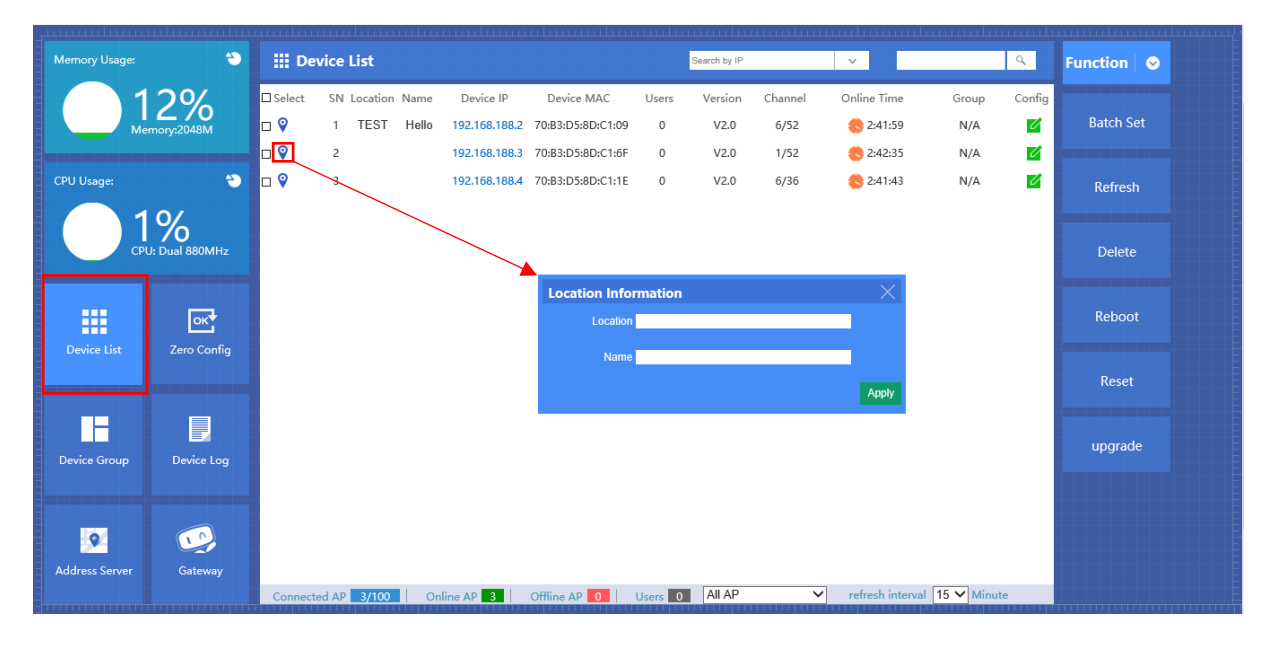

SN: Show how many AP access by this AC controller

Location: show where the AP physical location is.

Name: what's the name of this AP.

**Device IP:** AP's IP address, click this IP address, can access into AP's GUI when you set an static IP address for your PC in same IP segment.

When there are multiple APs in the device list and you want to find out one AP, you can input this AP's IP address for quick search.

**Device MAC:** AP's MAC address, if you want to find out one AP quickly by MAC address, just input the MAC address in top of this GUI, then search.

Users: How many end users access into this AP

Version: The firmware version of this AP

Channel: the channel of this wireless AP

Online Time: How long this wireless AP online and access into this AC controller.

Group: you can set some AP in one group, then this part will show group name mainly.

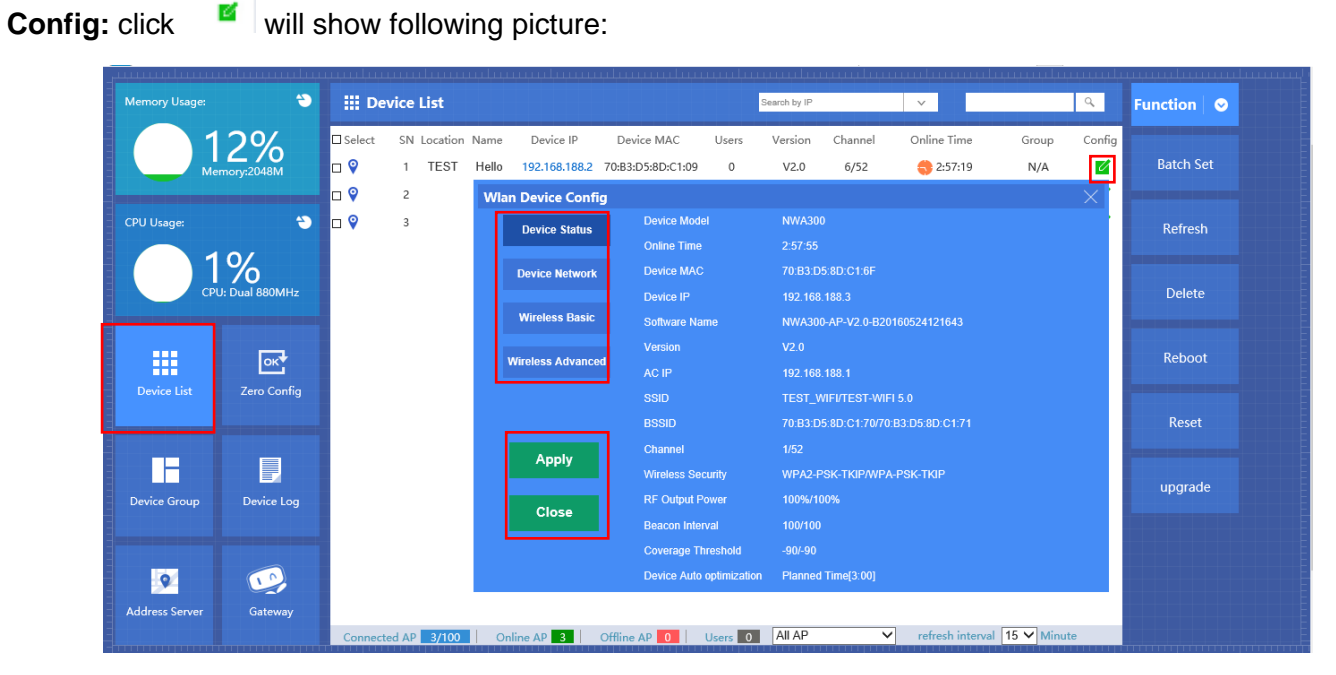

This picture, will show each AP's status, Basic info, and advanced setting.

After change settings, press "Apply" to finish.

**Device Status:** show AP's Model number, online time, MAC address, IP address, firmware info, channel, RF Power showed in above picture.

Device Network: Show the Wireless AP's WAN network info and IP address

| w | an Device Config  |             |                     | $\times$ |
|---|-------------------|-------------|---------------------|----------|
|   | Device Status     | IP Setting  | DHCP V              |          |
|   |                   | IP Address  | 192 . 168 . 188 . 3 |          |
|   | Device Network    | Subnet Mask | 255 . 255 . 254 . 0 |          |
|   | Wireless Basic    |             |                     |          |
|   | Wireless Advanced |             |                     |          |
|   |                   |             |                     |          |
|   |                   |             |                     |          |
|   | Apply             |             |                     |          |
|   | Close             |             |                     |          |
|   |                   |             |                     |          |

Wireless Basic: Mainly to setup the AP's SSID, VLAN, Security.

For the VLAN, the top networking should be with VLAN switch, and input the switch's VLAN ID in the blank part. The VLAN ID range is  $0\sim4094$ .

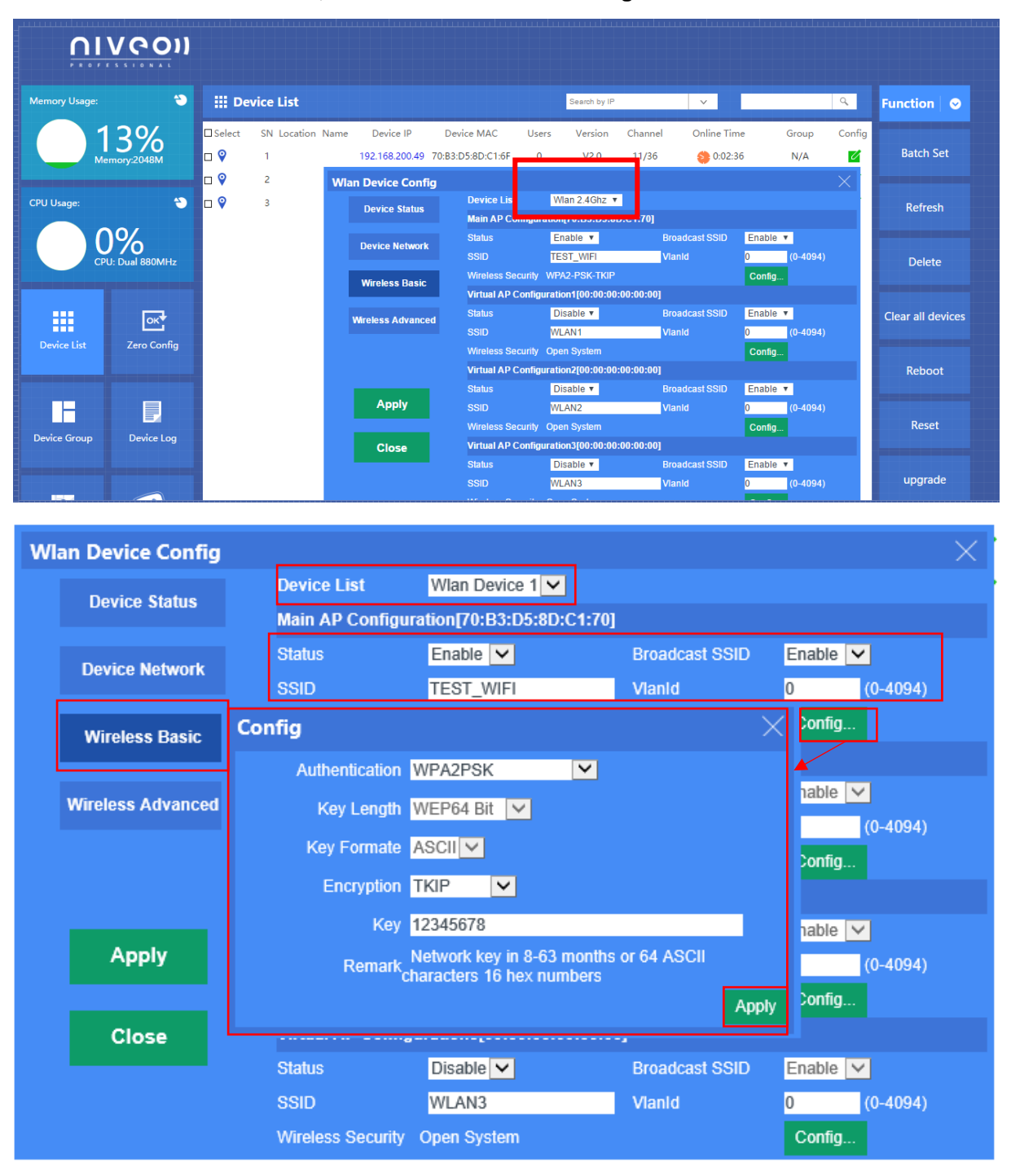

Since this is a DUAL band AP, both bands need to be configurated.

**Wireless Advanced:** user can configure the AP's mode, channel, Fragment Threshold, coverage threshold, Max Station

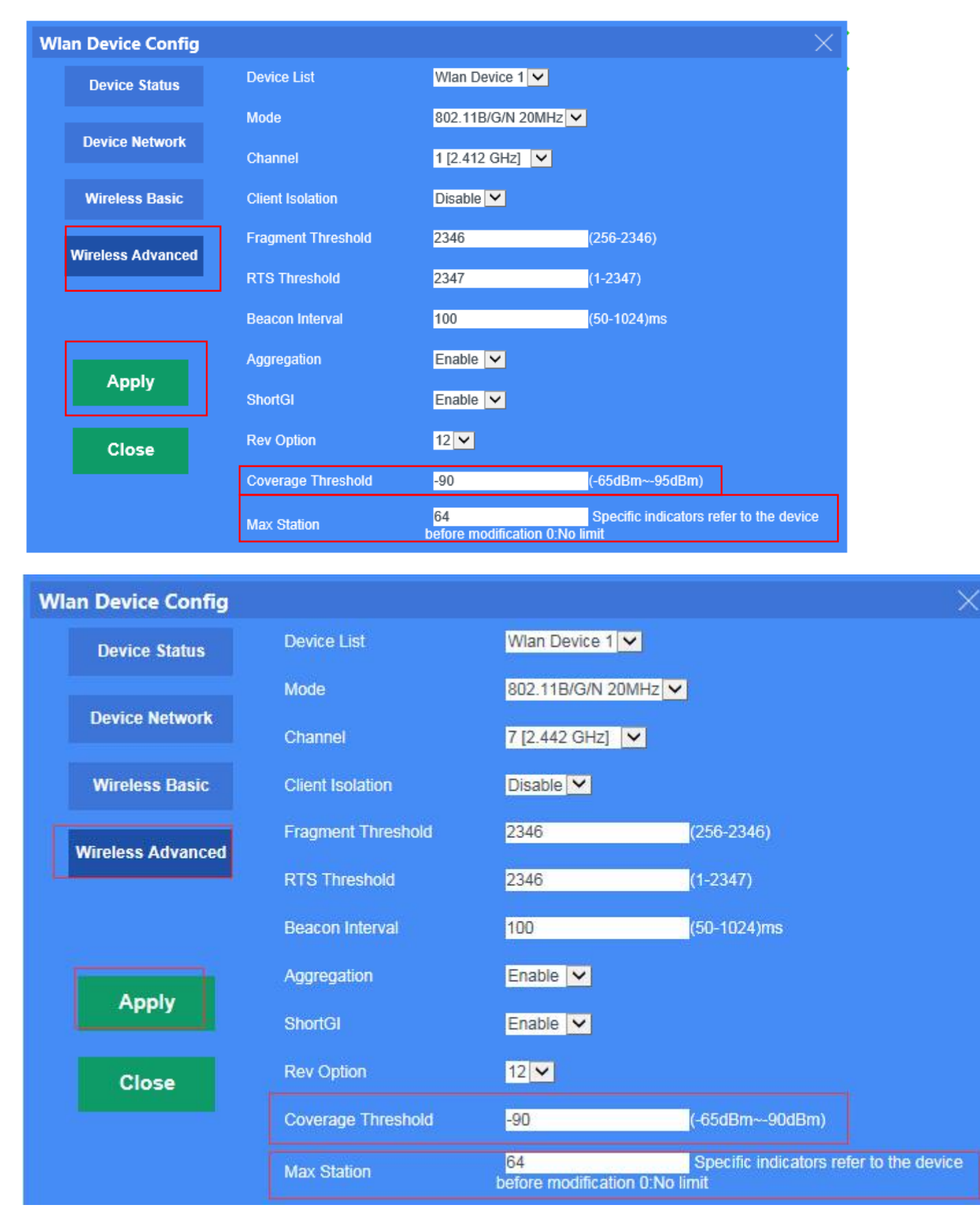

Remark: For Fragment Threshold, RTS Threshold, Beacon Interval, Aggregation, ShortGI, Rev Option, we recommand to keed in default.

Max Station, mean QTY of end users. 0 mean no limited.

Coverage Threshold: Applicated in Roaming mainly, the working status showed as follow:

Set AP1's Coverage Threshold is -75dBm Set AP2's Coverage Threshold is -90dBm AP1 and AP2, with same SSID and password End user move from A to B to C, then will connect with AP1 in place A, connect with AP2 in place B and C, even AP1's signal strength stronger than AP2; Just because in place B, AP2's Coverage Threshold less than AP1

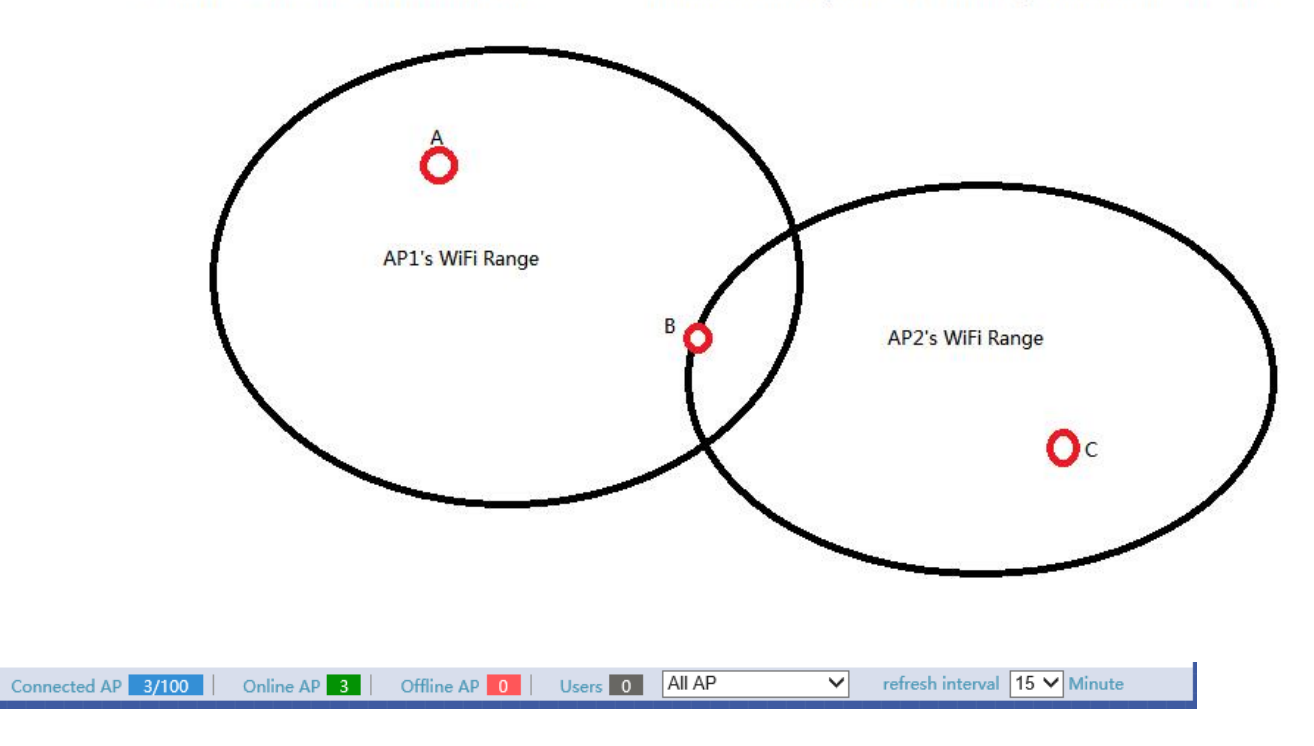

Connected AP: Show how many pieces AP connected into this AC controller, and how many AP can access into this AC controller.

Online AP: QTY of AP which online in this AC controller

Offline AP: QTY of AP which offline in this AC controller

Users: Mean how many end users access into this AC controller.

ALL AP: Mean now show all the online AP, offline AP. Can select online AP or offline AP.

Refresh Interval: mean how long this AC controller will refresh the AP QTY.

| Bearch by IP  |   |
|---------------|---|
|               |   |
| Search by MAC | - |

Search by IP: mean search the wireless AP by IP address, make hook in the white box, input IP address, then search.

Search by MAC: mean search the wireless AP by MAC address, make hook in the white box, input MAC address, then search

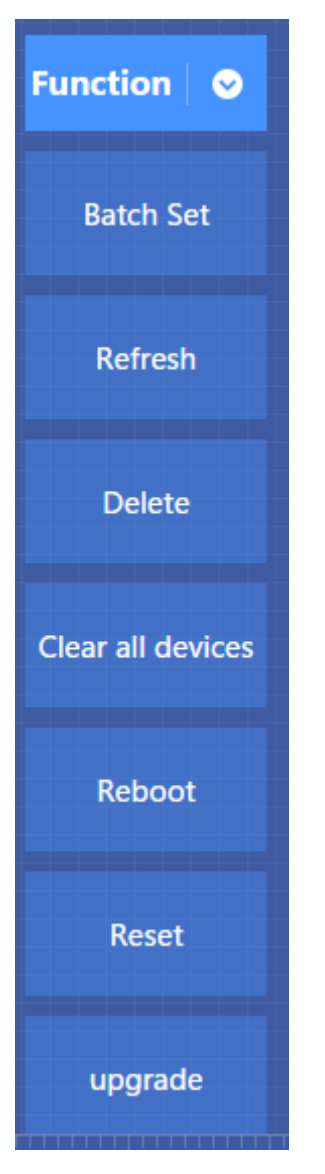

Batch Set: mean can configure the wireless AP's data in batch.Refresh: Scan the AP list again.Delete: Select some AP, then delete from this AC controller.Clear all devices: Will delte all settings in APsReboot: Select some AP, then restart this APReset: Select some AP, revert to factory default.

Upgrade: can upgrade firmware for wireless AP

# 4.2 Device Group

Click Device Group at first, then will show New/Delete,

Cick New, then configure the data in Wireless Basic and Wireless Advanced part;

Pls note, this data will be applied for all the APs in this group. After finish all, set a group name, then Apply to finish.

For detail procedure, pls refer to following picture:

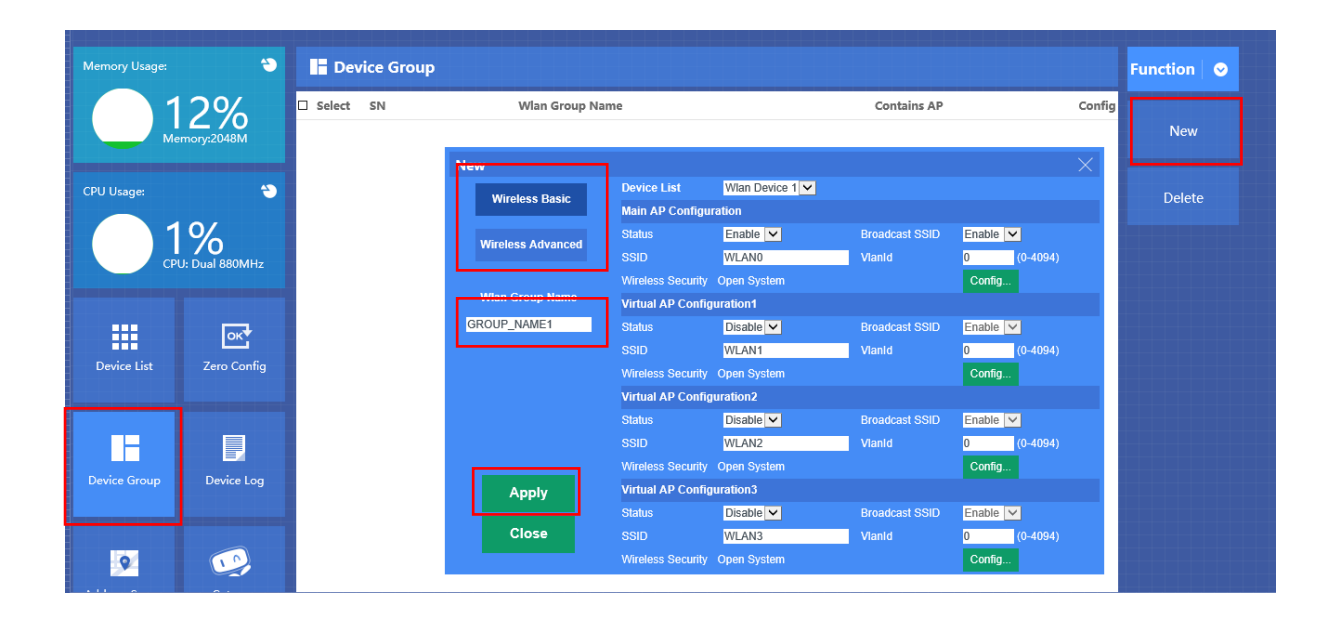

Add /Remove AP into group:

Pls follow the steps showed in following picture:

| Memory Usage:  | ۲                 | Dev    | vice Group |        |           |                   |      |          |        |               |                        |        |          | Function 🛛 📀 |
|----------------|-------------------|--------|------------|--------|-----------|-------------------|------|----------|--------|---------------|------------------------|--------|----------|--------------|
|                | 2%                | Select | SN         |        | Wlan      | Group N           | Name |          |        |               | Contains AP            |        | Config   |              |
| Ме             | mory:2048M        |        | 1          | -      |           | TEST              |      |          |        | 📫 Ti          | he group consists of A | AP [0] | Z        | New          |
|                |                   |        |            | Wlan G | roup D    | evice Li          | ist  |          |        |               |                        |        | $\times$ |              |
| CPU Usage:     | ۲                 |        |            | Select | SN<br>Add | Locat<br>a dovice | tion | Name     | Device | ID Device     | MAC Online Ti          | mo     | Group    | Delete       |
|                | 0/                |        |            |        | 🗆 Sel     | ect SN            | N    | Location | Name   | Device IP     | Device MAC             | Group  |          |              |
| СР             | J: Dual 880MHz    |        |            |        |           | 1                 |      | TEST     | Hello  | 192.168.188.2 | 70:B3:D5:8D:C1:09      | N/A    |          |              |
|                |                   |        |            |        |           | 2                 |      |          |        | 192.168.188.3 | 70:B3:D5:8D:C1:6F      | N/A    |          |              |
| Device List    | CK<br>Zero Config |        |            | 1      | U         | 3                 |      |          |        | 192.108.188.4 | 70.03.09.80.C1.1E      | N/A    |          |              |
| Device Group   | Device Log        |        |            |        |           |                   |      |          |        |               |                        |        |          |              |
| 9              | 10                |        |            | Add AP | Add A     | Р                 |      |          |        |               |                        |        |          |              |
| Address Server | Gateway           |        |            |        |           |                   |      |          |        |               |                        |        |          |              |

The group consists of AP [0] Please click :

Then add APP to Wlan group device List

Select APs and add these APs

# 4.3 Device Log

Device Log show AP's record, such as on line recording, offline recording, device configuration record.

| <b>N</b>      |                        |                                                                                                    |                                                                                                    |                                                                                                    |                                                                                                    |              |
|---------------|------------------------|----------------------------------------------------------------------------------------------------|----------------------------------------------------------------------------------------------------|----------------------------------------------------------------------------------------------------|----------------------------------------------------------------------------------------------------|--------------|
| Memory Usage: | ۲                      | 🛃 Device Log                                                                                                    |                                                                                                    |                                                                                                    |                                                                                                    | Function 🛛 📀 |
|               | 12%<br>Iemory:2048M    | 1970/01/01 05:21:39<br>1970/01/01 05:21:43<br>1970/01/01 05:21:47<br>1970/01/01 07:48:39<br>1970/01/01 07:48:41<br>1970/01/01 07:48:48                        | Device192.168.188.2<br>Device192.168.188.4<br>Device192.168.188.3<br>Device192.168.188.3<br>Device192.168.188.3<br>Device192.168.188.2                        | MAC[70:83:D5:8D:C1:09]<br>MAC[70:83:D5:8D:C1:1E]<br>MAC[70:83:D5:8D:C1:6F]<br>MAC[70:83:D5:8D:C1:6F]<br>MAC[70:83:D5:8D:C1:6F]<br>MAC[70:83:D5:8D:C1:6F]                           | offline  offline offline offline online Downloading configuration online                                                                                                    | Clear        |
| CPU Usage:    | <del>ت</del><br>۵۵۷    | 1970/01/01 07:48:49<br>1970/01/01 07:48:56<br>1970/01/01 07:48:57<br>1970/01/01 07:48:58                                                                      | Device192.168.188.2<br>Device192.168.188.4<br>Device192.168.188.4<br>Device192.168.188.3                                                                      | MAC[70:B3:D5:8D:C1:09]<br>MAC[70:B3:D5:8D:C1:1E]<br>MAC[70:B3:D5:8D:C1:1E]<br>MAC[70:B3:D5:8D:C1:1E]<br>MAC[70:B3:D5:8D:C1:6F]                                                     | Downloading configuration<br>online<br>Downloading configuration<br>Wireless transmission power change                                                                                                    |              |
|               | JYO<br>PU: Dual 880MHz | 1970/01/01 07:48:58<br>1970/01/01 07:48:58<br>1970/01/01 07:48:58<br>1970/01/01 07:49:01<br>1970/01/01 07:49:01<br>1970/01/01 07:49:02<br>1970/01/01 07:49:02 | Device192.168.188.3<br>Device192.168.188.3<br>Device192.168.188.3<br>Device192.168.188.2<br>Device192.168.188.2<br>Device192.168.188.2<br>Device192.168.188.2 | MAC[70:B3:D5:8D:C1:6F]<br>MAC[70:B3:D5:8D:C1:6F]<br>MAC[70:B3:D5:8D:C1:6F]<br>MAC[70:B3:D5:8D:C1:09]<br>MAC[70:B3:D5:8D:C1:09]<br>MAC[70:B3:D5:8D:C1:09]<br>MAC[70:B3:D5:8D:C1:09] | Wireless transmission power change<br>Configuring wireless network parameters<br>Complete the configuration wireless network parameters.<br>Wireless transmission power change<br>Wireless transmission power change<br>Configuring wireless network parameters<br>Complete the configuration wireless network parameters. |              |
| Device List   | CK Zero Config         | 1970/01/01 07:49:09<br>1970/01/01 07:49:09<br>1970/01/01 07:49:10<br>1970/01/01 07:49:10<br>1970/01/01 09:23:50<br>1970/01/01 09:23:54<br>1970/01/01 09:23:54 | Device192.168.188.4<br>Device192.168.188.4<br>Device192.168.188.4<br>Device192.168.188.4<br>Device192.168.188.4<br>Device192.168.188.4<br>Device192.168.188.4 | MAC[70:B3:D5:8D:C1:1E]<br>MAC[70:B3:D5:8D:C1:1E]<br>MAC[70:B3:D5:8D:C1:1E]<br>MAC[70:B3:D5:8D:C1:1E]<br>MAC[70:B3:D5:8D:C1:1E]<br>MAC[70:B3:D5:8D:C1:09]<br>MAC[70:B3:D5:8D:C1:05] | Wireless transmission power change<br>Wireless transmission power change<br>Configuring wireless network parameters<br>Complete the configuration wireless network parameters.<br>offline<br>offline                                                                                                    |              |
|               |                        | 1970/01/01 19:53:25<br>1970/01/01 19:53:27<br>1970/01/01 19:53:33<br>1970/01/01 19:53:35<br>1970/01/01 19:53:41                                               | Device192.168.188.3<br>Device192.168.188.3<br>Device192.168.188.2<br>Device192.168.188.2<br>Device192.168.188.4                                               | MAC[70:B3:D5:8D:C1:6F]<br>MAC[70:B3:D5:8D:C1:6F]<br>MAC[70:B3:D5:8D:C1:09]<br>MAC[70:B3:D5:8D:C1:09]<br>MAC[70:B3:D5:8D:C1:1E]                                                     | online<br>Downloading configuration<br>online<br>Downloading configuration<br>online                                                                                                    |              |
| Device Group  | Device Log             | 1970/01/01 19:53:43<br>1970/01/01 19:53:43<br>1970/01/01 19:53:43<br>1970/01/01 19:53:43<br>1970/01/01 19:53:43<br>1970/01/01 19:53:53                        | Device192.168.188.4<br>Device192.168.188.3<br>Device192.168.188.3<br>Device192.168.188.3<br>Device192.168.188.3<br>Device192.168.188.4                        | MAC[70:B3:D5:8D:C1:1E]<br>MAC[70:B3:D5:8D:C1:6F]<br>MAC[70:B3:D5:8D:C1:6F]<br>MAC[70:B3:D5:8D:C1:6F]<br>MAC[70:B3:D5:8D:C1:6F]<br>MAC[70:B3:D5:8D:C1:1E]                           | Downloading configuration<br>Wireless transmission power change<br>Wireless transmission power change<br>Configuring wireless network parameters<br>Complete the configuration wireless network parameters.<br>Wireless transmission power change                                                                          |              |

# 4.4 Address Server

Through Address Server, to set server IP address, subnet mask; Server address Pool, main to assign IP address to the connected wireless AP, no need to specify the IP address for wireless AP manually when operation.

| Ме                         | mory:2048M     |                             | Server IP Address 192                           | . 168 . 188 . 1                                             |                                              | Refresh |
|----------------------------|----------------|-----------------------------|-------------------------------------------------|-------------------------------------------------------------|----------------------------------------------|---------|
| CPU Usage:                 | ۳              | Ser                         | ver Address Count 100                           | (1-300)                                                     |                                              | Apply   |
|                            | 0/             |                             | Effective Time(s) 86400                         | Range:(300-864000)s                                         |                                              |         |
| СР                         | J: Dual 880MHz | All                         | ocated AP number 3                              |                                                             |                                              |         |
|                            |                | AP address information list |                                                 |                                                             |                                              |         |
|                            | <b>1</b>       | AP Device Name              | IP Address                                      | MAC Address                                                 | Lease Time                                   |         |
| Device List                | Zero Config    | NWA300<br>NWA300<br>NWA300  | 192.168.188.2<br>192.168.188.3<br>192.168.188.4 | 70:b3:d5:8d:c1:09<br>70:b3:d5:8d:c1:6f<br>70:b3:d5:8d:c1:1e | 0 D 22:30:16<br>0 D 22:30:15<br>0 D 22:30:14 |         |
| Device Group               | Device Log     |                             |                                                 |                                                             |                                              |         |
| <b>Q</b><br>Address Server | Gateway        |                             |                                                 |                                                             |                                              |         |
| System uptim               | e0Day 21:23:8  | So                          | ftware VersionNWAC7000-S                        | PI-V2.0-B20160519145948                                     |                                              |         |

Please use the correct IP address range.

Server IP Address: modify the default AP address server's IP address; (default is 192.168.188.1)

Server Subnet: Modify AC controller's subnet; 255.255.255.0 in default

Server Address Pool: When wireless AP connected with this address server, then address server will assign IP address for wireless AP. (The default IP address pool is 192.168.188.2-192.168.188.254)

# 4.5 Gateway

# 4.5.1 LAN Setting

| 🔶 AP Management  | LAN Settings                                                                                                    | Function       |
|------------------|----------------------------------------------------------------------------------------------------|----------------|
| Help             | LAN IP Setting                                                                                                    | LAN Settings   |
| Z Status         | Subnet Mask 255 - 255 - 252 - 0                                                                                                    | WAN Settings   |
|                  | DHCP Server              •             Enable               Disable            DHCP IP Count         192         .         168         .         10         .         101 | Cloud Settings |
| Network Firewall | DHCP Lease Time 86400 Range:(300-864000)s                                                                                                    | Authentication |
| Management       | Static Bind IP-MAC List     Add     Refresh       192     168     10     192       192.168     10     192                                                                 | Local Auth     |
|                  |                                                                                                    |                |

#### LAN IP Setting:

Set IP address for LAN

### Subnet mask

Set Subnet mask for LAN

#### **DHCP Server**

DHCP server enable mean it will assign IP address for users.

#### **DHCP IP Count**

DHCP Client IP mean the IP address range assigned by DHCP Server.

#### **DHCP Lease Time**

The networking device get IP lease time from DHCP server.

## Static Bind IP-MAC List

Can delete it the IP/MAC address from this list if no need to bind.

#### Local IP-MAC List

Can add/refresh the IP/MAC list connected into this AC controller.

# 4.5.2 WAN Setting

| 🔶 AP Manageme           | WAN Settings                                                                                                    | Function 🛛 📀         |
|-------------------------|----------------------------------------------------------------------------------------------------|----------------------|
| Help                    | WAN Setting                                                                                                    | LAN Settings         |
| Status                  | Dynamic IP     Static IP     pPTP     Disable                                                                                                    | WAN Settings         |
|                         | Primary DNS 8 8 8 8<br>Secondary DNS 4 4 4 4                                                                                                    | Cloud Settings       |
| Network Firewa          | Advanced Settings                                                                                                    | Authentication       |
| Storage/Server Managerr | MAC Clone       Scan MAC         Enable uPNP       Enable IGMP proxy         Enable Ping Access on WAN       Enable Web Server Access on WAN Port:         Enable Web Server Access on WAN Port:       0000 (Port Range 1-65535)         Enable IPsec pass through on VPN connection       Enable PPTP pass through on VPN connection         Enable L2TP pass through on VPN connection       Apply | Local Authentication |

Click Gateway will automatically jump to the WAN settings as below;

When select to intelligent gateway, NWAC7000 will have a router function, can work as a main router with Gigabit WAN/LAN port. It support Dynamic IP, Static IP; PPPOE; PPTP.

**Dynamic IP**: WAN interface obtains IP and DNS information through DHCP mode.

**PPPOE(ADSL):** WAN interface obtains IP and DNS information via PPPOE dial-up mode.

Static IP: Set IP and DNS information for WAN interface manual

**PPTP**: WAN interface obtains IP and DNS information via PPTP mode

**MAC Clone**: Specifies the WAN interface MAC, by clicking [Search MAC Address] button, and then will pop up a connected device's MAC, select the MAC desired to clone. You can manually specify the MAC

**Enable IGMP Proxy**: Enables IGMP proxy, this feature can be forwarded IGMP data from WAN to the LAN

Enable Ping Address on WAN: This feature allows outer net to ping WAN

**Enable Web Server Address on WAN port**: Enable this feature, allows to manage NWAC7000 from outer net via a specified remote management port

# 4.5.3 Cloud Setting

| AP Management    | Cloud Settings                                     | Function 🛛 😔   |
|------------------|----------------------------------------------------|----------------|
| Help             |                                                    |                |
|                  | Cloud server settings Cloud Server Settings Enable | LAN Settings   |
| Status           | Cloud Server                                       | WAN Settings   |
| •<br>•           | Contact Information                                | Cloud Settings |
| Network Firewall |                                                    | Authentication |
| 🔅<br>Management  |                                                    | Local Auth     |
|                  |                                                    |                |

Cloud Server Setting: Enable or Disable.

Cloud Server: Input the cloud server's IP address or domain name.

Login Name: mean the account name in this cloud server.

Contact information: input if you have.

# 4.5.4 Authentication

#### A. Remote Authentication:

Remote Authentication: work with cloud server to do the advertisement or portal authentication.

Pls note: the cloud server should support wifidog.

| 🔶 AP           | Management | Authentication                                            |                                                          |                                                              | Function 🛛 📀         |
|----------------|------------|-----------------------------------------------------------|----------------------------------------------------------|--------------------------------------------------------------|----------------------|
| He             | lp         | Authentication     Authentication                         | Disable<br>Remote Authentication<br>Local Authentication |                                                              | LAN Settings         |
| <u>~</u>       | Status     | Gateway ID<br>Web server name<br>Port                     | yowifi<br>2060                                           | Default:2060 Range[1-65535]                                  | WAN Settings         |
|                | V          | Maximum users<br>Client Timeout                           | 500<br>20                                                | Default:500 Range[1-500]<br>Default:20 min Range[1-65535min] | Cloud Settings       |
| Network        | Firewall   | Authentication server<br>Authentication server SSL Enable | 95.110.169.204                                           |                                                              | Authentication       |
|                | 0          | Authentication server Port Authentication server path     | 80                                                       | Default:80 Range[1-65535]                                    | Local Authentication |
| Storage/Server | Management | External domain white list                                |                                                          |                                                              |                      |

How to make NWAC7000 work with your authentication server:

Gateway ID: Mean Gateway's MAC address.

In this part, our NWAC7000 should work in Intelligent Gateway, mean this ID is the MAC of NWAC7000.

**Web server name:** this name is from server supplier, can fill or not fill. Take our cloud Platform for example: input wifidog in this part.

Port: this part should match with the server's port, the default is 2060, the range is 1~65535

**Maximum users:** mean the end user will comply with this authentication; Default is 500, range is 1~500.

Client Timeout: the authentication time, default is 20 mins, the range is 1~65535 min.

Authentication Server: mean the server name which support wifidog for authentication, it is an important data.

Authentication server SSL enable: disable or enable, based on server.

Authentication server port: matched with server data, default is 80, the range is 1~65535.

Authentication server path: the patch of authentication server. If no data, pls use default.

External domain white list: User can visit this domain directly, no need any authentication.

Add external domain white list: Just input the domain in yellow part, then click add domain.

Delete external domain white list: click <sup>23</sup> this button to delete it

**MAC white list:** User with MAC address in MAC white list can access into Internet directly, no need authentication.

Add white MAC: Input the MAC address in blue part, or scan the MAC address, then click add MAC.

Delete White MAC: click <sup>100</sup> this button to delete it.

After finished this settings, then Apply to complete the Remote authentication setting and make it work with authentication server.

#### **B. Local Authentication:**

For Local Authentication, just do advertisement in AC controller part, no need to access into cloud server.

Maximum users: max user QTY will do the authentication.

External domain white list: User can visit this domain directly, no need any authentication

MAC white list: the MAC address will not do the authentication.

| ← AP Management           | Authentication                                                                                                    | Function 🛛 👁         |
|---------------------------|----------------------------------------------------------------------------------------------------|----------------------|
| Help                      | Authentication                                                                                                    | LAN Settings         |
| Katus                     | Maximum users 500 Default:500 Range[1-500]                                                                                                   | WAN Settings         |
|                           | External domain white list                                                                                                    | Cloud Settings       |
| Network Firewall          | Add MAC                                                                                                    | Authentication       |
| Storage/Server Management | MAC white list                                                                                                    | Local Authentication |
|                           | Apply                                                                                                    |                      |
| ← AP Management           | Authentication                                                                                                    | Function 🛛 😒         |
| Help                      | Authentication Local Authentication                                                                                                    | LAN Settings         |
| 🛩<br>Status               | Maximum users 500 Default:500 Range[1-500] Add domain iteols info                                                                            | WAN Settings         |
|                           | External domain white list<br>ibook.info<br>captive.apple.com                                                                                | Cloud Settings       |
| Network Firewall          | appleiphonecell.com  Scan MAC                                                                                                    | Authentication       |
| Storage/Server Management | MAC white         MAC         IP Address           d8:d1:cb:bb:88:40         192.168.10.2           00:22:68:18:29:87         192.168.10.100 | Local Authentication |
|                           | Apply                                                                                                    |                      |
|                           |                                                                                                    |                      |
|                           |                                                                                                    |                      |

When choose Local Authentication in Authentication part, then Apply; please upload the pictures should show to end users.

The step showed as following picture.

| Local Auth                                                                                                    | Function 🛛 👁                                                                                                    |
|----------------------------------------------------------------------------------------------------|----------------------------------------------------------------------------------------------------|
| Local Auth     Advertising Picture     Upload first pictures     Bestand kiezen     Geen bestand gef     ozen     Update Pictures | LAN Settings                                                                                                    |
| First pictures button name Auth Buttorn                                                                                           | WAN Settings                                                                                                    |
| Second pictures button name Auth Button2 Second pictures redirect url                                                             | Cloud Settings                                                                                                    |
| Third pictures button name Auth Button3                                                                                           | Authentication                                                                                                    |
| Third pictures redirect url Save Preview                                                                                          | Local Auth                                                                                                    |
|                                                                                                    | Local Auth    Local Auth   Advertising Picture   Upload first pictures   Bestand kiezen Geen bestand gelozen   Update Pictures   First pictures button name   Auth Button2   Second pictures redirect url   Third pictures button name   Auth Button3 Third pictures redirect url   Update Pictures |

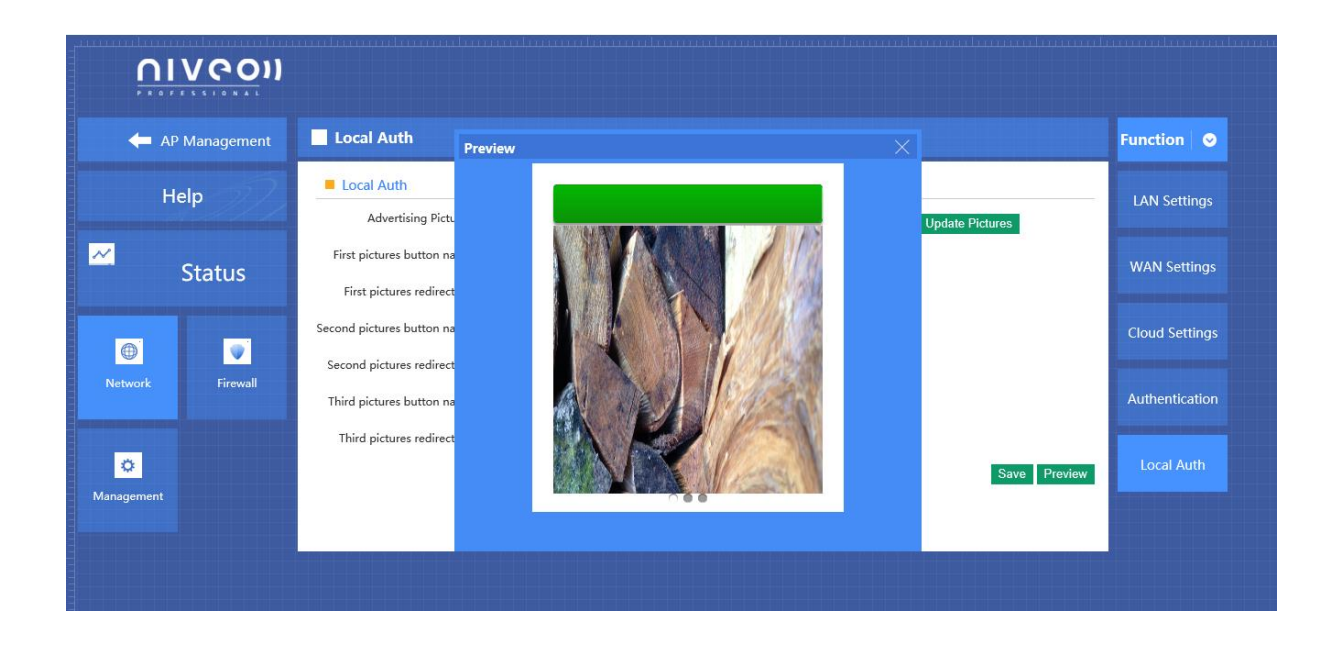

# 4.6 Firewall

# 4.6.1 IP/Port Filtering

|                                                                                                    | V@01)      |                                                             |                   |
|----------------------------------------------------------------------------------------------------|------------|-------------------------------------------------------------|-------------------|
| 🗲 АР                                                                                                    | Management | IP/Port Filtering                                           | Function 📀        |
| н                                                                                                    | elp        | IP/Port Filtering IP/Port Filtering Close                   | IP/Port Filtering |
| ~                                                                                                    | Status     | IP Range 192 . 168 . 10 192 . 168 . 10 . Protocol TCP+UDP V | MAC Filtering     |
| <b>•</b>                                                                                                    |            | Port Range - (Range 1-65535)<br>Mark                        | URL Filtering     |
| Network                                                                                                    | Firewall   | Max rule counts : 200 Add Delete Cancel Apply               | Port Forwarding   |
| Constant Constant Con |            | IP Range Port Range Protocol Mark                           | DMZ Settings      |
|                                                                                                    |            |                                                             |                   |

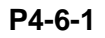

# **IP/Port Filtering**

IP/Port forwarding enabled, router will limited the data forwarding according to the filtering rule. If the filtering rule is [refuse], then the router will refuse to forward the data in accordance with filtering rule.; If the filtering rule is [allow], the router will forward the data in accordance with filtering rule.

## **IP Range**

Set IP address range

## Protocol

Set filtering rule protocol

#### Port Range

Set filtering port range

#### Mask

A simple description of the entry rules, for user's easy management;

#### 4.6.2 MAC Filtering

|           | CO)             |               |                                                       |                                  |
|-----------|-----------------|---------------|-------------------------------------------------------|----------------------------------|
| 🔶 AP Mana | agement         | MAC Filtering |                                                       | Function                         |
| Help      |                 | MAC Filtering | MAC Filtering Close                                   | IP/Port Filtering                |
| Zar Star  | tus             |               | MAC Scan MAC<br>Mark                                  | MAC Filtering                    |
| (Detwork  | <b>Firewall</b> | MAC           | Max rule counts : 200 Add Delete Cancel Apply<br>Mark | URL Filtering<br>Port Forwarding |

#### **MAC Filtering**

Enabling Mac filtering, router will restrict data forwarding based on the selected filtering rules; When selected **Close**, router will decline the pointed incoming data; When selected as **Open**, then router will allow the pointed incoming rules;

#### Mac address

Set up rules in mac address, users can click **Searching Mac Address** from the clients in routers, or can set up the mac address manually;

#### Mask

A simple description of the entry rules, for user's easier management;

#### 4.6.3 URL Filtering

| 🔶 AP Mana | agement  | URL Filtering                                     | Function 🛛 😔      |
|-----------|----------|---------------------------------------------------|-------------------|
| Help      |          | URL Filtering URL Filtering Close                 | IP/Port Filtering |
| Z Sta     | tus      | URL Max rule counts : 200 Add Delete Cancel Apply | MAC Filtering     |
|           | •        | URL                                               | URL Filtering     |
| Network   | Firewall |                                                   | Port Forwarding   |

#### **URL Filtering**

Enabling URL filtering, router will restrict access to the pointed URL;

#### **URL address**

Set up the declined URL address

### 4.6.4 Port Forwarding

| <u>.</u>        |               |                                                                                                    |                               |
|-----------------|---------------|----------------------------------------------------------------------------------------------------|-------------------------------|
| ÷ ,             | AP Management | Port Forwarding                                                                                                    | Function 🛛 오                  |
|                 | Help          | Port Forwarding Rule Type User-defined                                                                                              | IP/Port Filtering             |
| <u>~</u>        | Status        | Bule Name           Lan IP         192         168         10                                                                       | MAC Filtering                 |
| Network         | Firewall      | Exemal Port - (Range 1-65535)<br>Internal Port - (Range 1-65535)<br>Protocol TCP V                                                  | URL Filtering Port Forwarding |
| C<br>Management |               | Max rule counts : 200     Add     Delete     Cancel       Rule Name     Forward IP     Protocol     External Port     Internal Port | DMZ Settings                  |

#### Port forwarding

Port forwarding is to forward data from one port to another port, enabling external users have access to an internal private IP in LAN, from an external triggered NAT router ;

### **Rule Type**

Set up rule type, which have specific port number;

#### Rule name

Port forwarding rule name

# LAN IP

IP of the port forwarding

#### **External port**

External port number of port forwarding

#### Internal port

Internal port number of port forwarding

# Protocol

Protocol used for port forwarding

# 4.6.5 DMZ Settings

| UIVG         | 0))<br>× × × |              |                   |
|--------------|--------------|--------------|-------------------|
| 👉 AP Manage  | ement        | DMZ Settings | Function 🛛 😔      |
| Help         |              | DMZ Setting  | IP/Port Filtering |
| Zatu Statu   | JS           | Apply        | MAC Filtering     |
|              | •            |              | URL Filtering     |
| Network Fire | rewall       |              | Port Forwarding   |
| C Management |              |              | DMZ Settings      |
|              |              |              |                   |

# DMZ

DMZ is short for demilitarized zone; It's a compartment between security zone and nonsecurity zone, in order to solve the problem of external network cannot access into internal server after firewall installation; This DMZ zone is a small network zone between external and internal network; While in this small zone, users usually place some open server, like web server, FTP server, or forum; DMZ will protect internal network more efficiently, because this network allocation is another obstacle for hackers, compared to normal firewall;

## IP LAN IP

IP address of DMZ host

# 4.8 Management

# 4.8.1 System management

|                                          | <u>/ ( 0 ) )</u> |                                                                                                    |                  |
|------------------------------------------|------------------|----------------------------------------------------------------------------------------------------|------------------|
| <table-cell-rows> АР М</table-cell-rows> | Management       | System                                                                                                    | Function 😔       |
| Не                                       | lp               | Save/Reload Settings                                                                                                    | System           |
| <u>~</u>                                 | Status           | Backup         Save the configuration file to your computer           Bladeren         Using the saved configuration file recovery configuration | DDNS             |
| <b>•</b>                                 |                  | Reset Default Restore the factory default settings, please press this button                                                                     | Smart QoS        |
| Network                                  | Firewall         | Reboot Reboot                                                                                                    | User             |
| 🌣<br>Management                          |                  |                                                                                                    | Logs             |
|                                          |                  |                                                                                                    | Upgrade Firmware |

#### Backup

Save the configuration files to your computer

### Restore

Using the saved configuration file recovery configuration

# Restore default

Restore the factory default settings, please press this button

#### Reboot

Reboot the system

# 4.8.2 DNS

| ບເດຍາ            |                                   |                  |
|------------------|-----------------------------------|------------------|
| 🔶 AP Management  | DDNS                              | Function 🛛 👁     |
| Help             | DDNS Settings Dynamic DNS Disable | System           |
| Z Status         | Арріу                             | DDNS             |
|                  |                                   | Smart QoS        |
| Network Firewall |                                   | User             |
| Anagement        |                                   | Logs             |
|                  |                                   | Upgrade Firmware |
|                  |                                   | Curture Time     |

Enable or disable DNS

#### 4.8.3QoS

| 🔶 AP Management  | Smart QoS                                                                                                    | Function 🛛 오     |
|------------------|----------------------------------------------------------------------------------------------------|------------------|
| Help             | Qos Basic Settings<br>Status O Enable © Disable                                                                                            | System           |
| Z Status         | Upload 50000<br>Download 50000                                                                                                    | DDNS             |
|                  | Apply  Qos rule setting                                                                                                    | Smart QoS        |
| Network Firewall | IP Address Range         192         168         10         ~         192         168         10           MAC Address            Scan MAC | User             |
| O<br>Management  | Mode Shared<br>Exclusive                                                                                                    | Logs             |
|                  | Max bandwidth(Decimal point is not<br>allowed)<br>Download 0 Kbps                                                                          | Upgrade Firmware |
|                  | Mark<br>(Double-click the selected items to modify the settings, QoS allows you to add up to 8 rules) Add Delete Modify Cancel             | System Time      |

#### Status

Enable or Disable QoS function

#### Upload

Set up total uploading bandwidth

#### Download

Set up total downloading bandwidth

#### **IP Address Range**

Set up IP range of bandwidth

#### **MAC address**

Set up bandwidth control by mac address, user can choose it from Scan MAC, or setup by manual.

#### Mode

QoS mode settings, shared mode means under the QoS rules, the main PC within all IP range can share the specified bandwidth;

Exclusive mode means single main PC can share the specified bandwidth;

#### Max bandwidth

Max bandwidth under QoS rules

#### 4.8.4 User management

| <u>n</u>                               |            |                                 |                  |
|----------------------------------------|------------|---------------------------------|------------------|
| <table-cell-rows> АР</table-cell-rows> | Management | User                            | Function 🛛 👁     |
| H                                      | elp        | User Settings User Name admin   | System           |
| <u>~</u>                               | Status     | Password ••••• Confirm Password | DDNS             |
| <b>•</b>                               |            | Apply                           | Smart QoS        |
| Network                                | Firewall   |                                 | User             |
| Ö<br>Management                        |            |                                 | Logs             |
|                                        |            |                                 | Upgrade Firmware |

User Name

Reset new log-in user name

Password

Reset new log-in password

Confirm Password

Comparison to new password, to confirm user input password correctly in two times

| 4.8.5 | Device | Log |
|-------|--------|-----|
|-------|--------|-----|

| 🔶 AP Management          | Logs               | Function 🛛 👁     |
|--------------------------|--------------------|------------------|
| Help                     | System Logs        | System           |
| <mark>∼</mark><br>Status | Remote Log Service | DDNS             |
|                          | System Log View    | Smart QoS        |
| Network Firewall         |                    | User             |
| 0                        |                    | Logs             |
|                          | 5                  | Upgrade Firmware |
|                          | Refresh Clear      | System Time      |

#### Status

Enable or Disable to show system log

#### Remote Log Service

To decide whether send System log into some pointed remote server synchronously;

# 4.8.6 Upgrade Firmware

| ΩΙνοοη         |            |                                                                                                    |                  |  |
|----------------|------------|----------------------------------------------------------------------------------------------------|------------------|--|
| 🗲 АР Ма        | lanagement | Upgrade Firmware                                                                                                    | Function 🛛 😒     |  |
| Help           | p 🥖        | Software Version NWAC7000-SPI-V2.0-B20160519145948                                                                  | System           |  |
| 🗠 St           | tatus      | For software upgrade 1. Click on [Browse] and select the software to be upgraded 2. Click [upgrade] button Bladeren | DDNS             |  |
| <b>Network</b> | Firewall   | Note Upgrade software may cause the system to interrupt                                                             | Smart QoS        |  |
| •              |            | In the process of updating the firmware, do not power down, or it may damage the system!                            | Logs             |  |
| Management     |            |                                                                                                    | Upgrade Firmware |  |
|                |            |                                                                                                    | System Time      |  |

This feature allows the device firmware upgrade.

**Noted:**Upgrading software may cause system outage, In the process of upgrading the firmware, do not power off, otherwise it may damage the AC controller!

### 4.8.7 System Time

| <table-cell-rows> AP Management</table-cell-rows> | System Time                                                               | Function 🛛 👁     |
|---------------------------------------------------|---------------------------------------------------------------------------|------------------|
| Help                                              | System Time System Time 1970-01-01 01:08:14 Synchronization with the host | System           |
| Z Status                                          | Status () Enable () Disable<br>NTP Server   time.nist.gov                 | DDNS             |
|                                                   | Gustom NTP server                                                         | Smart QoS        |
| Network Firewall                                  | Vhen device running at 0:00 V Automatic reboot                            | User             |
| 0                                                 | Apply                                                                     | Logs             |
|                                                   |                                                                           | Upgrade Firmware |
|                                                   |                                                                           | System Time      |

#### Synchronization with the host

Synchronization time with connected  $\ensuremath{\mathsf{PC}}$  and router

#### Status

Enable or Disable NTP

#### **NTP Server**

Select the server time synchronization

#### **Custom NTP Server**

Setting user-defined synchronization server IP address

#### Time Zone

Setting the router's time zone

#### 4.9 Device Status

#### 4.9.1 Basic Status

Show NWAC7000's firmware version, hardware version, system uptime.

| Image: AP Management Image: Basic Info     Image: Basic Info                                                                                                    |                  |                                                               |              |
|----------------------------------------------------------------------------------------------------|------------------|---------------------------------------------------------------|--------------|
| Help   Status   Image: bit info   Image: bit info   Basic Info   Software Version NWAC7000-SPI-V2.0-B20160519145948   Hardware Version V1.1   System uptime 0Day 1:15:42     WAN                                                                                                    | ← AP Management  | Basic Info                                                    | Function 🛛 👁 |
| Status   Image: Base of the status   Image: Base of the status   Image: Base of the status   Image: Base of the status     Hardware Version V1.1   System uptime 0Day 1:15:42     Image: Base of the status     Image: Base of the status </th <th>Help</th> <th>Basic Info Software Version NWAC7000-SPI-V2.0-B20160519145948</th> <th>Basic Info</th>                                                                                                    | Help             | Basic Info Software Version NWAC7000-SPI-V2.0-B20160519145948 | Basic Info   |
| Image: Ward with the second second secon | Z Status         | Hardware Version V1.1<br>System uptime 0Day 1:15:42           | LAN          |
| Network: Firewall                                                                                                    |                  |                                                               | WAN          |
| C<br>Management                                                                                                    | Network Firewall |                                                               |              |
|                                                                                                    | 🌣<br>Management  |                                                               |              |
|                                                                                                    |                  |                                                               |              |

# 4.9.2 LAN Status

# LAN Setting

Show NWAC7000's LAN IP, DHCP server status and MAC address

| nive                                         | O))                                                             |          |
|----------------------------------------------|-----------------------------------------------------------------|----------|
| <table-cell-rows> AP Manag</table-cell-rows> | ment LAN                                                        | Function |
| Help                                         | LAN Configuration                                               | Basic Ir |
| 🛩 Statu                                      | S DHCP Status Enable<br>DHCP Client 192.168.10.1-192.168.10.101 | LAN      |
| Detwork Fir                                  | Subnet Mask 255.255.252.0<br>MAC 70:B3:D5:8D:C1:D0              | WAN      |
|                                              | Assigned IP Number 0 Assigned IP DHCP Client                    |          |
| <b>M</b> anagement                           |                                                                 |          |
|                                              |                                                                 |          |

#### 4.9.3 WAN Status

#### WAN Setting

It shows NWAC7000's WAN status, Connect Type, WAN IP, Subnet Mask, Gateway IP, DNS and MAC info.

| Image: AP Management Image: WAN   Help Image: WAN Configuration   Image: WAN Configuration Basic Info   Image: WAN Configuration Basic Info   Image: WAN Configuration Image: WAN Configuration   Image: WAN Configuration Image: WAN Configuration   Image: WAN Configuration Image: WAN Co |                  |                                                       |                |
|----------------------------------------------------------------------------------------------------|------------------|-------------------------------------------------------|----------------|
| Help     WAN Configuration     Basic Info       WAN Status WAN port is disconnected     Connect Type DHCP     LAN       WAN IP     Subnet Mask     WAN       Subnet Mask     Deafult Gateway     WAN                                                                                                    | 🔶 AP Management  | WAN                                                   | Function 🛛 📀   |
| Status     Connect Type DHCP     LAN       WAN IP     Subnet Mask     WAN       Subnet Mask     Deafult Gateway     WAN                                                                                                    | Help             | WAN Configuration WAN Status WAN port is disconnected | <br>Basic Info |
| Subnet Mask<br>Deafult Gateway<br>Network Firewall                                                                                                    | Status           | Connect Type DHCP<br>WAN IP                           | LAN            |
| DNS 0.0.0                                                                                                    | Detwork Firewall | Subnet Mask<br>Deafult Gateway<br>DNS 0.0.0           | WAN            |
| MAC 70:B3:D5:8D:C1:D1                                                                                                    | C<br>Management  | MAC 70:B3:D5:8D:C1:D1                                 |                |

#### 4.10 Help

If you meet with problem in understanding on above info, click help, then will pop up one window for better understanding.

| LAN Settings              | Help X<br>IP Address<br>• Set up the LAN IP address                                                                                                    |                                                                                                    | Function 🛛 📀                                                                                                    |
|---------------------------|----------------------------------------------------------------------------------------------------|----------------------------------------------------------------------------------------------------|----------------------------------------------------------------------------------------------------|
| LAN IP Setting            | Subnet Mask<br>Set up the LAN subnet<br>mask                                                                                                    | . 168 . 10 . 1                                                                                                    | LAN Settings                                                                                                    |
| DHCP Server Setting       | DHCP Server<br>The DHCP server can<br>automatically manage and<br>allocate internal users<br>required IP settings                                                                              | 255 . 252 . 0                                                                                                    | WAN Settings                                                                                                    |
|                           | DHCP IP Count<br>• The DHCP server can<br>automatically manage and<br>distribute IP address range                                                                                              | ole O Disable                                                                                                    | Cloud Settings                                                                                                    |
|                           | DHCP Lease Time<br>• The internal network<br>equipment IP lease time by<br>the DHCP server                                                                                                    | 0 Range:(300-864000)s                                                                                                    | Authentication                                                                                                    |
| □ Static Bind IP-MAC List | Static Bind IP-MAC List<br>• A list of MAC-IP static<br>binding list has been<br>assigned<br>Local IP-MAC List<br>• List of the equipment<br>connected to the IP and<br>MAC device information | cal IP-MAC List Add Refresh                                                                                                    | Local Auth                                                                                                    |
|                           | LAN Settings      LAN IP Setting      DHCP Server Setting      Static Bind IP-MAC List                                                                                                    | LAN Settings       IP Address         LAN IP Setting       Set up the LAN IP address         LAN IP Setting       Set up the LAN subnet mask         DHCP Server Can automatically manage and allocate internal users required IP settings       DHCP Server Can automatically manage and allocate internal users         DHCP Server Setting       The DHCP server can automatically manage and distribute IP address range         DHCP Server Setting       The DHCP server can automatically manage and distribute IP address range         DHCP Server Setting       The internal network equipment IP lease time by the DHCP server         Static Bind IP-MAC List       A list of MAC-IP static binding its has been assigned         Local IP-MAC List       List of the equipment connected to the IP and MAC device information | LAN Settings       IP Address         LAN IP Setting       Set up the LAN subnet mask         Set up the LAN subnet mask       Set up the LAN subnet mask         DHCP Server Setting       The DHCP Server can allocate internal users required IP settings         DHCP Server Setting       DHCP Server can allocate internal users required IP settings         DHCP Server Setting       DHCP Server can allocate internal users required IP settings         DHCP Server Setting       DHCP Server can allocate internal users required IP settings         DHCP IP Count       The internal network equipment IP lease time by the DHCP server         Static Bind IP-MAC List       A list of MAC-IP setatic binding list has been assigned         Local IP-MAC List       A list of the equipment connected to the IP and MAC device information |

# Appendix A Product SPEC

| Item                  |              | Parameter                                                        |
|-----------------------|--------------|------------------------------------------------------------------|
| Standa                | rd Protocol  | IEEE 802.3、IEEE 802.3u                                           |
| QTY of m              | anageable AP | Default: 200pcs, Max: 300pcs                                     |
| C                     | PU           | MT7621, 880MHz                                                   |
| FL                    | ASH          | 128Mb                                                            |
| D                     | DR3          | DDR3 4096Mb                                                      |
| Power Consumption     |              | < 5W                                                             |
| Interface             | LAN port     | Four 10/100M/1000M RJ45 port (Auto MDI/MDIX)                     |
|                       | LAN/WAN port | 1 LAN/WAN port, Default is LAN port, WAN port when open WAN mode |
| LED                   | Power        | Adapter                                                          |
| Indicator             | Run          | System status                                                    |
| Demension (L x W x H) |              | 440mm x200 mm x 45mm                                             |
| Cooling               |              | Nature cooling + Fan cooling                                     |
|                       |              | Working temperature : 0°C~40°C                                   |
| Working environment   |              | Storage temperature : -40°C~70°C                                 |
|                       |              | Working Humanity : 10%~90%RH (No condensation)                   |
|                       |              | Storage Humanity : 5%~90%RH (No condensation)                    |
| F                     | ower         | 100-240V~ 50/60Hz                                                |